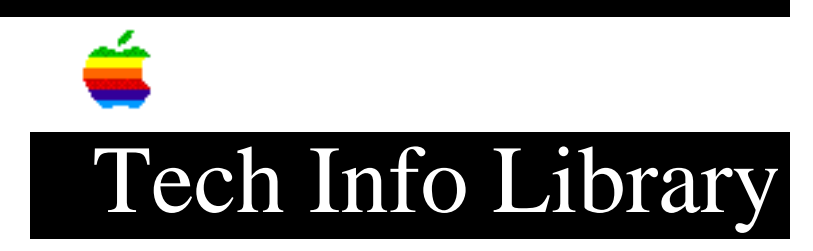

## After System 7.5 Update 2.0 Install, Can't Open Chooser (4/96)

Article Created: 22 April 1996

TOPIC -----

After installing System 7.5 Update 2.0, when I try to open the Chooser or the AppleTalk control panel I get an error message that says AppleTalk Cannot Be Opened. What is causing this?

DISCUSSION -----

The resource for AppleTalk services are contained within the Shared Library Manager files, located in the Extensions folder of the System Folder. For AppleTalk services to function properly, both the Shared Library Manager and Shared Library Manager PPC files must be present.

To install the Shared Library Manager files for your Power Macintosh computer, double click the System 7.5 Update 2.0 Installer and choose the custom install in the pop-up menu. In the custom install menu list, click on the arrow to the left of the following:

Networking Software Open Transport 1.1 Open Transport For PowerPC Only

Select Apple Shared Library Manager for PowerPC Macintosh by clicking the checkbox to the left, then click Install.

Copyright 1996, Apple Computer, Inc.

Keywords: <None>

\_\_\_\_\_

This information is from the Apple Technical Information Library.

19960425 16:12:34.00

Tech Info Library Article Number: 19657